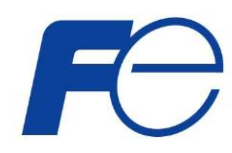

Netshut Netshut

## ネットワーク対応 リモートシャットダウンプログラム

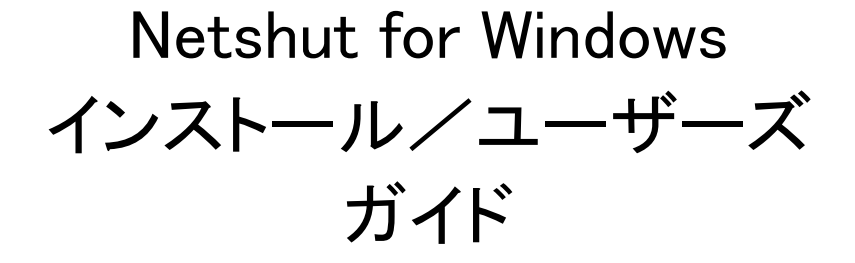

INR-HG5578b

#### 使用許諾条項

本ソフトウェアをご使用になる前に、下記の使用条件をよくお読み下さい。ご使用になられた時点で、下記使用条件に 同意して富士電機株式会社(以下富士電機といいます。)との間で契約が成立したものとさせていただきます。

- 1. 本ソフトウェアおよびその複製物に関する権利はその内容により富士電機または富士電機への提供者に帰属します。
- 2. 富士電機は、本ソフトウェアのユーザ(以下ユーザといいます。)に対し、本ソフトウェアに対応する富士電機製品を 利用する目的で本ソフトウェアを使用する非独占的権利を許諾します。
- 3. ユーザは、本ソフトウェアの全部または一部を修正、改変、リバース・エンジニアリング、逆コンパイルまたは逆アセ ンブル等することはできません。
- 4. 富士電機および富士電機への提供者は、本ソフトウェアがユーザ特定の目的のために適当であること、もしくは有 用であること、または本ソフトウェアに瑕疵がないこと、その他本ソフトウェアに関していかなる保証もいたしません。
- 5. 富士電機および富士電機への提供者は、本ソフトウェアの使用に付随または関連して生ずる直接的または間接的 な損失、損害等について、いかなる場合においても一切の責任を負いません。
- 6. 本製品の使用による金銭上の損害、損失利益につきましては一切その責任を負いません。
- 7. 本製品の誤記等により生じた損害及び付随的損害については一切その責任を負いません。
- 8. ユーザは、日本国政府または該当国の政府より必要な許可等を得ることなしに、本ソフトウェアの全部または一部 を、直接または間接に輸出してはなりません。
- 9. 富士電機は、本ソフトウェアについて第三者からなされるいかなる権利主張に対しても一切その責任を負いません。
- 10. ユーザが、本契約に違反した場合には、本契約は直ちに終了するものとします。本契約の終了後は、ユーザは、 本ソフトウェアを使用してはいけません。
- 11. 富士電機は、改良のため、本ソフトウェアの内容を予告なく変更することがあります。
- 12. 本ソフトウェアの無断配布、無断転載を禁止します。

#### 著作権 著作権は富士電機(株)が保有しています。

## ハイセイフティ用途について

本製品は、一般事務用、パーソナル用、家庭用等の一般的用途を想定して設計・製造されているもので あり、原子力核制御、航空機飛行制御、航空交通管制、大量輸送運行制御、生命維持、兵器発射制御 など、極めて高度な安全性が要求され、仮に当該安全性が確保されない場合、直接生命・身体に対する 重大な危険性を伴う用途(以下「ハイセイフティ用途」という)に使用されるよう設計・製造されたものではご ざいません。お客様は、当該ハイセイフティ用途に要する安全性を確保する措置を施すことなく、本製品 を使用しないで下さい。ハイセイフティ用途に使用される場合は、弊社の担当営業までご相談下さい。

# 目次

| 第1章 Netshut の特徴                               | 1  |
|-----------------------------------------------|----|
| 1.1. 概要                                       | 1  |
| 1.1.1. 推奨動作環境                                 | 1  |
| 1.1.2. 対応 OS                                  | 1  |
| 1.2. 機能                                       | 2  |
| 第2章 インストール                                    |    |
| 第3章 アンインストール                                  |    |
| 第4章 その他インストールアンインストール時の補足事項                   | 11 |
| 第5章 Netshut の運用                               |    |
| 5.1. サービスの開始/停止/再起動                           | 12 |
| 5.2. シャットダウン信号の転送                             |    |
| 5.3. UPS 冗長構成時の運用と設定                          | 14 |
| 5.3.1. UPS 冗長の構成                              | 14 |
| 5.3.2. UPS 冗長の構成(サーバ複数台の構成)                   |    |
| 5.3.3. UPS 冗長構成時の制約事項                         |    |
| 5.3.4. UPS 冗長構成時の UPS 状態監視について                |    |
| 5.4. Netshut の設定                              |    |
| 5.5. システムログへの記録内容                             | 23 |
| 5.5.1. システムログへの記録例                            |    |
| 5.6. シャットダウン動作時の設定                            |    |
| 第6章 トラブルシューティング                               |    |
| 6.1. シャットダウンが実施されない。                          |    |
| 6.2. シャットダウン動作時に外部プログラムが実行できない。               |    |
| 6.3. シャットダウン信号を IP アドレスでフィルタリングしたい。           |    |
| 6.3.1. Windows ファイアウォールで特定の IP アドレスからのみ許可する場合 |    |

### 第1章 Netshut の特徴

#### 1.1. 概要

Netshut は同一ネットワーク(TCP/IP)上に存在する複数のサーバをシャットダウンさせることが可能です。システム 構成として、UPSに Web/SNMP カードを実装し、UPS から複数のサーバに電源が供給され、これらのサーバが同 ーネットワーク上に存在する場合を想定します。これらのサーバに Netshut をインストールします。停電発生時、UP Sを制御している Web/SNMP カードは、電源供給しているサーバにネットワーク(TCP/IP)経由でシャットダウン指令 を送ります。サーバはシャットダウン指令を受信することで、OSのシステムシャットダウンを開始します。

本ソフトウェアを使用するには以下の環境が必要です。

| Web/SNMP カード | GX シリーズ : <b>10.28.01 以降</b> のファームウェア<br>EX シリーズ : <b>10.40.01 以降</b> のファームウェア |
|--------------|--------------------------------------------------------------------------------|
| 対象 UPS       | GX100, GX200, EX100                                                            |
| その他          | LAN ケーブル、TCP/IP(プロトコル)                                                         |

表 1

#### 1.1.1. 推奨動作環境

Netshut を使用するには以下の環境を推奨します。

- CPU (Pentium) 200MHz以上
- メモリ 128MB 以上
- ハードディスクの空き容量 100MB 以上

#### 1.1.2. 対応 OS

本ソフトウェアでは以下のOSに対応しています。

Windows 2000 SP4 以降 Windows XP Windows Server 2003 / 2003 R2 Windows Vista Windows Server 2008 / 2008 R2 Windows 7 Windows 8 / 8.1 Windows Server 2012 / 2012 R2

最新の対応OSは弊社Webページをご確認下さい。

### 1.2. 機能

本ソフトウェアには以下の機能があります。

| シャットダウン       | シャットダウン信号を受信すると、システムを安全にシャットダウンします。                                           |
|---------------|-------------------------------------------------------------------------------|
| プログラム実行       | インストールディレクトリ内の「doshutdown.sh」をカスタマイズする事でシステム<br>シャットダウン時に外部プログラムを実行することが可能です。 |
| Web/SNMP カードの | Web/SNMP カードの動作を監視します。                                                        |
| 監視            | シャットダウン信号を送信する Web/SNMP カード間での通信を確認出来ます。                                      |
| シャットダウン       | シャットダウン信号送信モジュールを使用してシャットダウン信号の転送が行えま                                         |
| 信号の転送         | す。理論上無限台数分のシャットダウンが可能となります。                                                   |
| UPS の冗長構成時の   | 2 台の UPS から電源供給をされている冗長構成システムで、冗長構成が保てなく                                      |
| シャットダウン       | なった場合の異常又はバックアップ運転時にシャットダウンします。                                               |

表 2

## 第2章 インストール

1. "Netshut-X.Y.Z-WIN\_JP.msi"を実行します。

Web/SNMP カードの添付 CD-ROM より実行する場合は以下のランチャーより実行して下さい。

| インストーラ起動画面                               | Web/SNMP カード Ver.4.0                                                                                                    |                 |                                                                                                    |
|------------------------------------------|----------------------------------------------------------------------------------------------------|-----------------|----------------------------------------------------------------------------------------------------|
| Web/SNMP カード 日<br>インストールを希望する            | 間連ソフトウエアのインストーラを起言<br>なソフトウエアのボタンを押してくださ                                                                                                | 的します。<br>い。     |                                                                                                    |
| (1) [] Setting Utility                   | Web/SNMPカード<br>セッティングユーテルティ<br>【直接実行タイフ <b>】</b><br>Web/SNMPカードの行規期設定<br>(IP, GateWay, SubNetMask,<br>Networkを行く注す。<br>注)インストーラでは赤りません。 | Setting Utility | Web/SNMPカード<br>セッティンケユーティリティ<br>【インストーラタイフ】<br>Web/SNMPカードの利用設定<br>(IP, GateWay, SubNetMask、<br>Network)を行います。 |
| Netshut                                  | Netshut v40 日本語版<br>for Windows 用<br>複収台のサーバをネットワーク経<br>由た、Netshutを使用してシャッ<br>トバウンします。                                                  | Netshut         | Netshut v40 英語版<br>for Windows 用<br>複数台のサーバをネットワーク経<br>由で、Netshutを使用してシャッ<br>トダウンします。                          |
| Systemwalker<br>連携<br>MpStpSv<br>MpStrSv | Systemwalker連携用コマンド<br>MpStpSv v1.3, MpStrSv v1.2<br>富士通製品である<br>Systemwalkerの電源制御機<br>能と連携し、富士電機システム<br>ス製UPSの制御を行います。                 |                 | CDの内容をエクスプローラで開<br>きます。                                                                                        |
|                                          |                                                                                                    |                 |                                                                                                    |

図 1

ランチャーが起動しない場合または CD-ROM より直接実行する場合は以下より起動して下さい。

## Netshut¥ Windows¥ Netshut-X.Y.Z.WIN\_JP¥Netshut-X.Y.Z.WIN\_\*\*.msi

| 注意                                                                                          |   |
|---------------------------------------------------------------------------------------------|---|
| Windows Vista 以降の OS にて UAC が有効な場合、ユユーザアカウント制御のポップアップが表示されます。                               | , |
| 🛞 ユーザー アカウント制御                                                                              |   |
| 次の不明な発行元からのプログラムにこのコンピューターへの変更を許可しますか?                                                      |   |
| プログラム名: C:¥Windows¥Installer¥e209248.msi<br>発行元: <b>不明</b><br>ファイルの入手先: このコンピューター上のハード ドライブ |   |
| ◆ 詳細を表示する( <u>D</u> )     (はい( <u>Y</u> ) いいえ( <u>N</u> )                                   |   |
| これらの通知を表示するタイミングを変更する。<br>                                                                  |   |
| [はい]を選択して、変更を許可して下さい。[いいえ]を選択した場合、インストールは正常に完了しません。                                         |   |

2. インストールウィザードが開始されます。

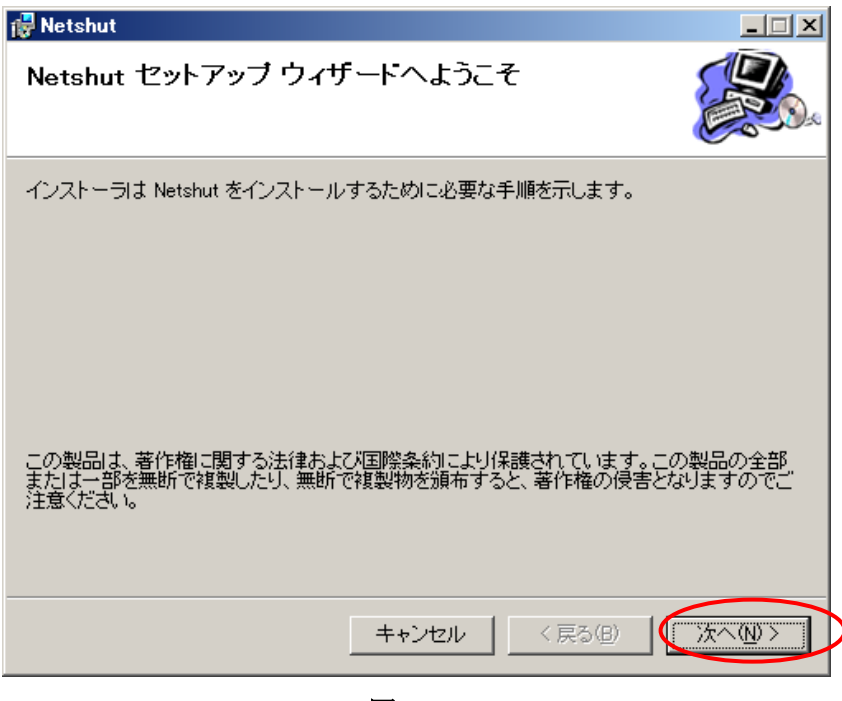

図 2

[次へ]をクリックします

3. 使用許諾書の画面が表示されます

| 🔂 Netshut                                                                                | _ 🗆 🗙               |
|------------------------------------------------------------------------------------------|---------------------|
| 使用許諾契約書                                                                                  |                     |
| 使用許諾契約書をお読みください。以下の条件に同意される場合は[同意する]をク<br>から[次へ]をクリックしてください。その他の場合は[キャンセル]をクリックしてくださ     | リックしてい。             |
| <ul> <li>***************************使用許諾条件************************************</li></ul> | ***                 |
| ○ 同意しない(D) ○ 同意する(A)                                                                     |                     |
| キャンセル 〈戻る(B) (グ                                                                          | $(\underline{M}) >$ |

図 3

[同意する]に変更後に[次へ]を選択して下さい。

補足:[同意する]を選択する事によって[次へ]を選択する事が可能となります。

4. "インストール先を設定します。

| 🙀 Netshut                                                                                                    |                    |
|----------------------------------------------------------------------------------------------------|--------------------|
| インストール フォルダの選択                                                                                                 |                    |
| インストーラは次のフォルダへ Netshut をインストールします。<br>このフォルダにインストールするには[次へ]をクリックしてください。別のフ<br>ルするには、アドレスを入力するか[参照]をクリックしてください。 | 7ォルダにインストー         |
| フォルダ(E):<br><sup>©¥Program</sup> Files¥Netshut¥                                                                | 参照( <u>R</u> )     |
|                                                                                                    | ディスク領域( <u>D</u> ) |
| インストール先を変更する場合はここを変更                                                                                           |                    |
| <br>キャンセル ( 戻る(B)                                                                                              | ( <u>x^N)</u>      |
|                                                                                                    |                    |

図 4

インストール先を変更する場合は[フォルダ]を変更後に[次へ]を選択して下さい。

5. インストールの確認

| 🔂 Netshut                   |              |
|-----------------------------|--------------|
| インストールの確認                   |              |
| Netshut をインストールする準備ができました。  |              |
| [次へ]をクリックしてインストールを開始してください。 |              |
|                             |              |
|                             |              |
|                             |              |
|                             |              |
|                             |              |
|                             |              |
|                             |              |
|                             |              |
| キャンセル                       | <戻る(四)次へ(∩)> |
|                             |              |

図 5

[次へ]を選択して下さい。

6. インストール開始されます。

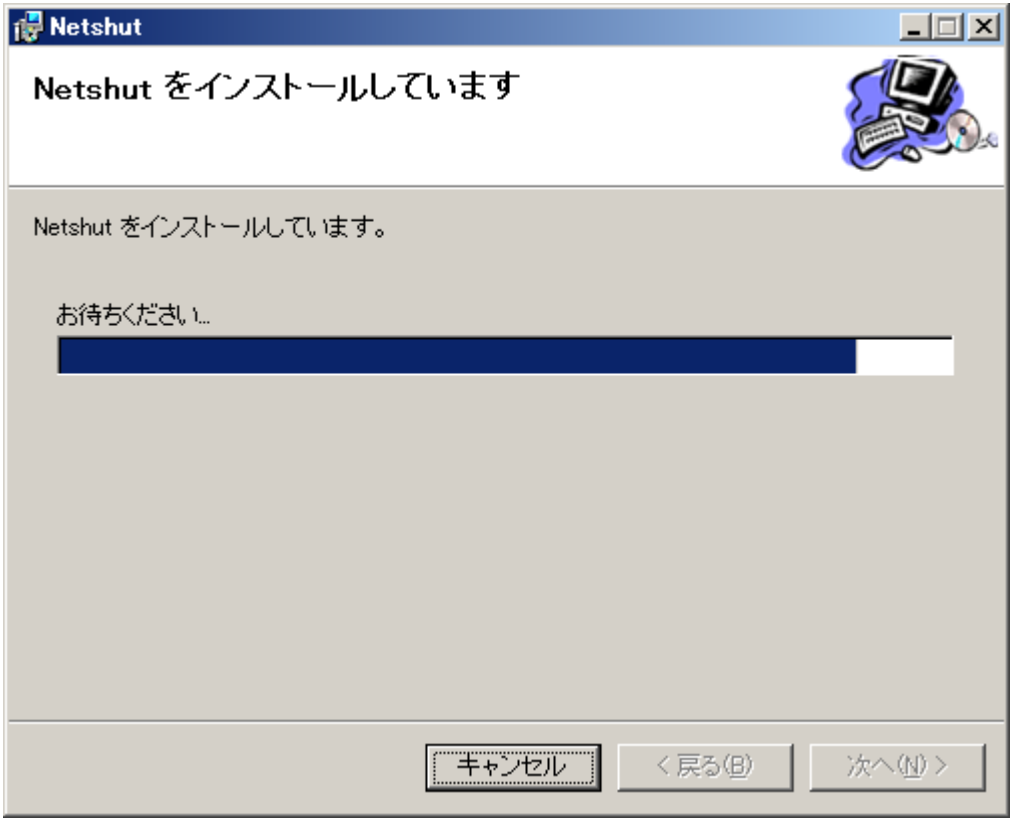

図 6

7. ライセンスキーの入力画面が表示されます

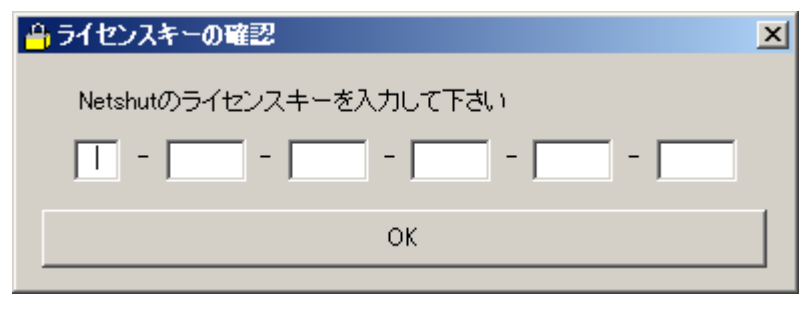

図 7

ライスセンスキーを入力後、[OK]を選択して下さい。

8. インストールの完了

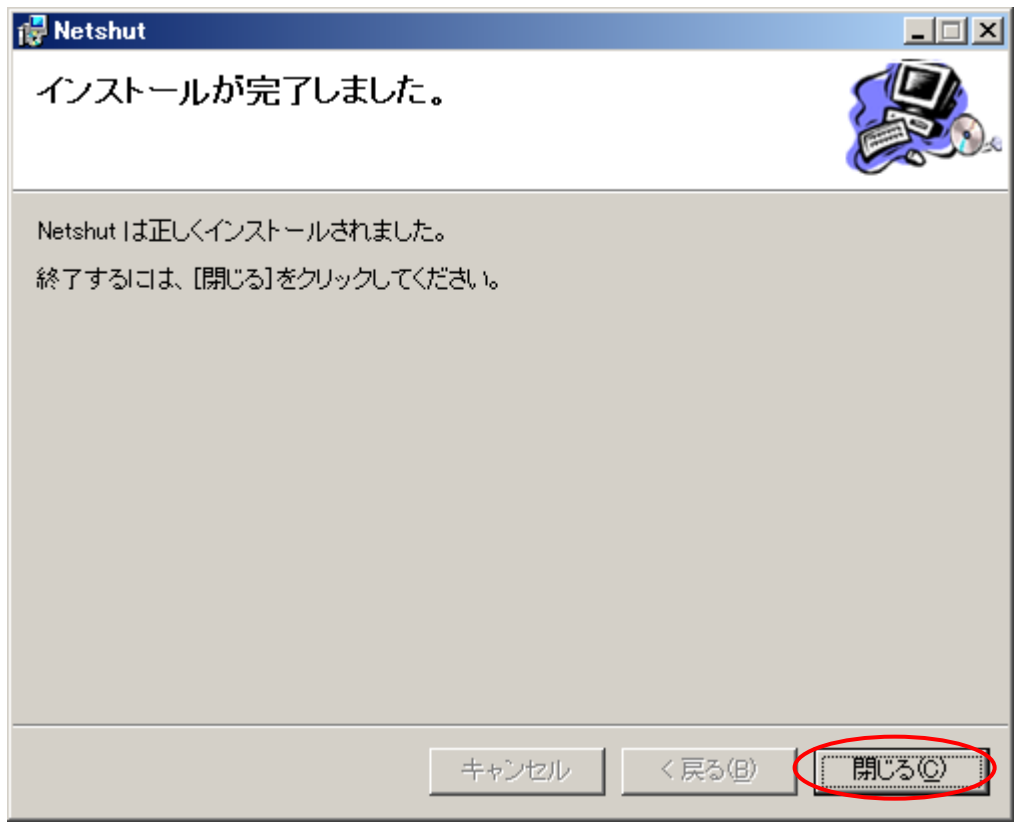

図 8

以上でインストールは完了しました。[閉じる]を選択してインストーラを終了して下さい。

## 第3章 <u>アンインストール</u>

#### Windows 2000,Windows XP,Windows Server 2003 の場合

- 1. コントロールパネルより"プログラムの追加と削除"を実行します。
- 2. プログラムの変更と削除"から"Netshut"を選択し、[削除]ボタンを選択

| 🐻 ブログラムの追                                | 加と削除                                                                                                    |               |
|------------------------------------------|----------------------------------------------------------------------------------------------------|---------------|
|                                          | 現在インストールされているプログラム: ロ 更新プログラムの表示(D) 並べ替え(S): 名前                                                                                                    | •             |
| - 2025ムの<br>変更と削除(H)                     | 🜈 Netshut ਸੀਟ ਸਿੱਧੀ ਸਿੱਧੀ ਸਿੱਧ ਸਿੱਧੀ ਸਿੱਧੀ ਸਿੱਧੀ ਸਿੱਧੀ ਸਿੱਧੀ ਸਿੱਧੀ ਸਿੱਧੀ ਸਿੱਧੀ ਸਿੱਧੀ ਸਿੱਧੀ ਸਿੱਧੀ ਸਿੱਧ ਸਿੱਧ ਸਿੱਧ ਸਿੱਧ ਸਿੱਧ ਸਿੱਧ ਸਿੱਧ ਸਿੱਧ | <u>0.34MB</u> |
|                                          | <u>サポート情報を参照するには、ここをクリックしてください。</u> 使用頻度                                                                                                    | 低             |
| <b>し</b><br>プ <u>ロ</u> グラムの              | このプログラムを変更したり、コンピュータから削除したりするには、「変更」または「削除」をクリックしてく<br>変更<br>ださい。                                                                                                    | 削除            |
| 追加(N)                                    |                                                                                                    |               |
| 5                                        |                                                                                                    |               |
| windows<br>コンポーネントの<br>追加と削除( <u>A</u> ) |                                                                                                    |               |
|                                          |                                                                                                    |               |
| プログラムの<br>アクセスと<br>既定の設定(0)              |                                                                                                    |               |
|                                          |                                                                                                    | •             |

- 図 9
- 3. 削除の確認ポップアップが表示されます。

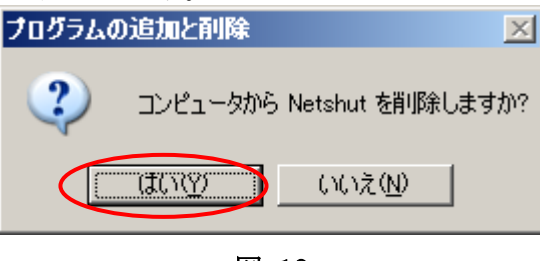

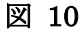

[はい]を選択するとアンインストールが開始されます。

以上でアンインストールは完了です。

注意

Windows ファイアウォールが実装されている OS (Windows XP 以降)では、インストール時に自動で Netshut が使用する ポートの設定を追加します。Windows ファイアウォール以外のセキュリティ対策 (HUB のファイアウォール等)を実施して いる場合はセキュリティの設定を変更して下さい。

> Netshut が使用する TCP 受信ポート番号(デフォルト時): 7006 Netshut のプロセス名:Netshut.exe

#### Windows Vista 以降の場合

- 1. コントロールパネルの"プログラム"よりアンインストールを選択します。
- 2. プログラムの機能より、"Netshut"を選択してアンインストールを選択します。

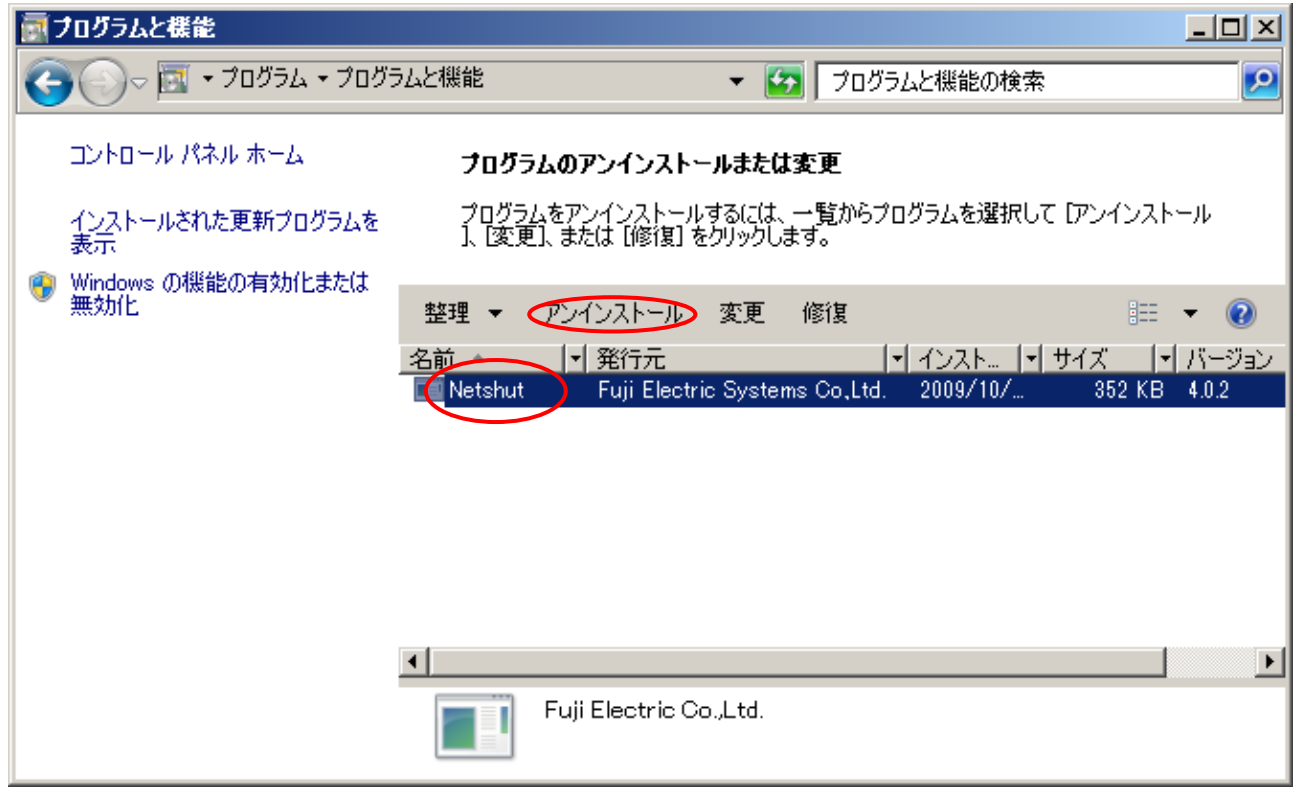

図 11

3. 削除の確認ポップアップが表示されます。

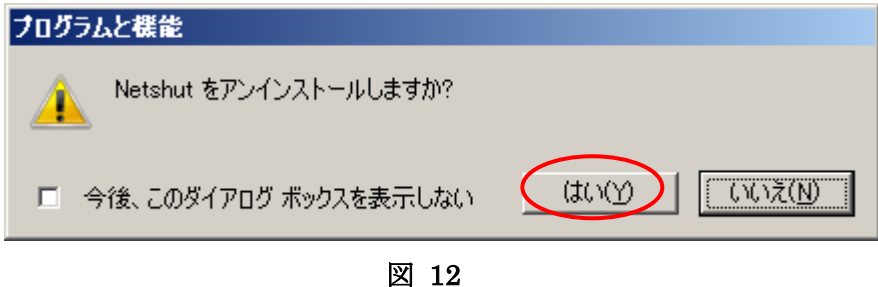

[はい]を選択するとアンインストールが開始されます。

4. Netshut の終了確認が表示されます

| Netshut                                                                                                    | × |
|----------------------------------------------------------------------------------------------------|---|
| インストールを続行するには、次のアプリケーションを終了する必<br>要があります:                                                                        |   |
| NetshutSrv                                                                                                    |   |
| <ul> <li>セットアップの完了後、アプリケーションを自動的に終了して、</li> <li>再起動する(Q)</li> <li>アプリケーションを終了しない(再起動が必要になる場合があいます)(N)</li> </ul> | > |
| OK キャンセル                                                                                                    |   |

図 13

[アプリケーションを終了しない(再起動が必要になる場合があります)]に変更後、[OK]を選択して下さい。 以上でアンインストールは完了です。

| 注意                                                                      |
|-------------------------------------------------------------------------|
| Windows ファイアウォールが実装されている OS (Windows XP 以降)では、インストール時に自動で Netshut が使用する |
| ポートの設定を追加します。Windows ファイアウォール以外のセキュリティ対策(HUB のファイアウォール等)を実施して           |
| いる場合はセキュリティの設定を変更して下さい。                                                 |
|                                                                         |
| Netshut が使用する TCP 受信ポート番号(デフォルト時): 7006                                 |
| Netshut のプロセス名:Netshut.exe                                              |
|                                                                         |

## 第4章 その他インストール/アンインストール時の補足事項

Web/SNMP カード添付 CD-ROM のランチャー終了時以下の警告が表示される場合があります。

| このプログラムは正しくインストールされなかった可能性があります                                                                                              |
|----------------------------------------------------------------------------------------------------|
| このプログラムが正しくインストールされなかった場合は、このバージョ<br>ンの Windows と互換性のある設定を使用して再インストールしてみてく<br>ださい。                                           |
| プログラム: npvfsetup<br>発行元: Fuji Electric FA Components & Systems Co., Ltd.<br>場所: C:¥Users¥fujiups¥Desktop¥Web_S¥npvfsetup.exe |
| 🚱 推奨の設定を使用して再インストールする                                                                                                    |
| このプログラムは正しくインストールされました                                                                                                    |
| キャンセル                                                                                                    |
| 適用される設定について説明します                                                                                                    |

図 14

ランチャーはインストールプログラムと認識されるため、OS により上記画面が表示される場合があります。上記画面が表示された場合は[プログラムは正しくインストールされました]を選択して下さい。[推奨の設定を・・・]を選択した場合は再度、ランチャーが起動するため、ランチャーが終了しません。

## 第5章 Netshut の運用

### 5.1. サービスの開始/停止/再起動

Netshut はバックグラウンドでサービスとして起動します。OS が起動すると Netshut も自動で開始されます。OS が起動した状態から手動で開始、停止、再起動を行うには Windows 標準のサービス停止・再起動機能使用して下さい。

例)以下のコマンドを実行する事によって、Netshutの起動・停止が可能です。 Windows 2000,Windows XP,Windows Server 2003の場合

| net stop NetshutSrv  | ← サービス停止時 |
|----------------------|-----------|
| net start NetshutSrv | ← サービス起動時 |
| Windows Vista 以降の場合  |           |
| sc stop NetshutSrv   | ← サービス停止時 |
| sc start NetshutSrv  | ← サービス起動時 |

5.2. シャットダウン信号の転送

Web/SNMP カードからシャットダウン信号を送信出来るのは8台までとなります。8台以上のPC をシャットダウン させるにはシャットダウン信号の転送を行うように設定する必要があります。

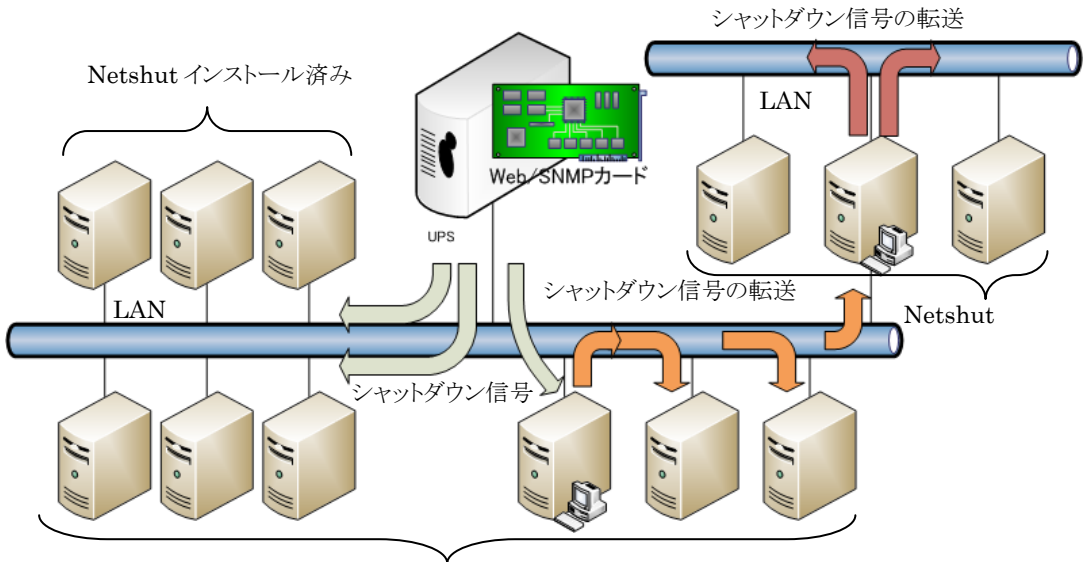

Netshut インストール済み

図 15 シャットダウン信号の転送イメージ

本章ではシャットダウン信号の転送方法について説明します。

1. シャットダウン信号の転送に Netshut のインストールディレクトリにある「Netshutcmd.exe」モジュールを使用します。「Netshutcmd.exe」の起動パラメータは以下の通りです。

## Netshutcmd 〈転送先の IP-Address〉 〈通信ポート〉 [-SC]

| 転送先の<br>IP-Address | シャットダウン信号を転送する先の IP-Address を指定します。転送<br>先の端末には、Netshut がインストールされている必要があります。 |
|--------------------|------------------------------------------------------------------------------|
| 通信ポート              | シャットダウン信号を送信する TCP 接続ポート番号を指定します。<br>デフォルトでは「7006」です。                        |
| -SC                | コマンドの内容を暗号化します。このフラグを使用しない場合は<br>暗号化処理が実行されません。                              |

表 3

2. 同ディレクトリ内の「doshutdown.bat」に上記モジュールを実行するように記述します。「doshutdown.bat」をテ キストエディタ等で開いて下さい。

3. 以下の網掛け部分を追加します。

(例:以下の記述では転送先 IP-Address が 192.168.1.100、192.168.1.101、192.168.1.102 の3台でそれぞれ通信 ポートはデフォルト値(7006/TCP)を使用する場合を示します。)

Windows 2000,Windows XP,Windows Server 2003 の場合

Netshutcmd 192.168.1.100 7006 -SC Netshutcmd 192.168.1.101 7006 -SC Netshutcmd 192.168.1.102 7006 -SC shutdown.exe /L /Y /C /T:10

Windows Vista 以降の場合

Netshutcmd 192.168.1.100 7006 -SC Netshutcmd 192.168.1.101 7006 -SC Netshutcmd 192.168.1.102 7006 -SC shutdown\_vista.vbs

4. 以上でシャットダウン信号の転送設定は完了です。

#### 5.3. UPS 冗長構成時の運用と設定

冗長電源対応のサーバ等では、2台の UPS から電源供給する冗長構成で可用性を優先させたシャットダウンシステムを構成する事ができます。

#### 5.3.1. UPS 冗長の構成

冗長構成のシステム構成例を以下に示します。

冗長電源に対応したサーバの電源をそれぞれのUPSから給電し、LANネットワークもUPSと接続します。UPS1 及びUPS2で冗長構成が保てない状況においてバックアップアップ運転が行われると、サーバをシャットダウンしま す。この際、ネットワークを介してシャットダウン信号が送信されますので、通信経路となるHUB等も冗長電源に対応している必要があります。

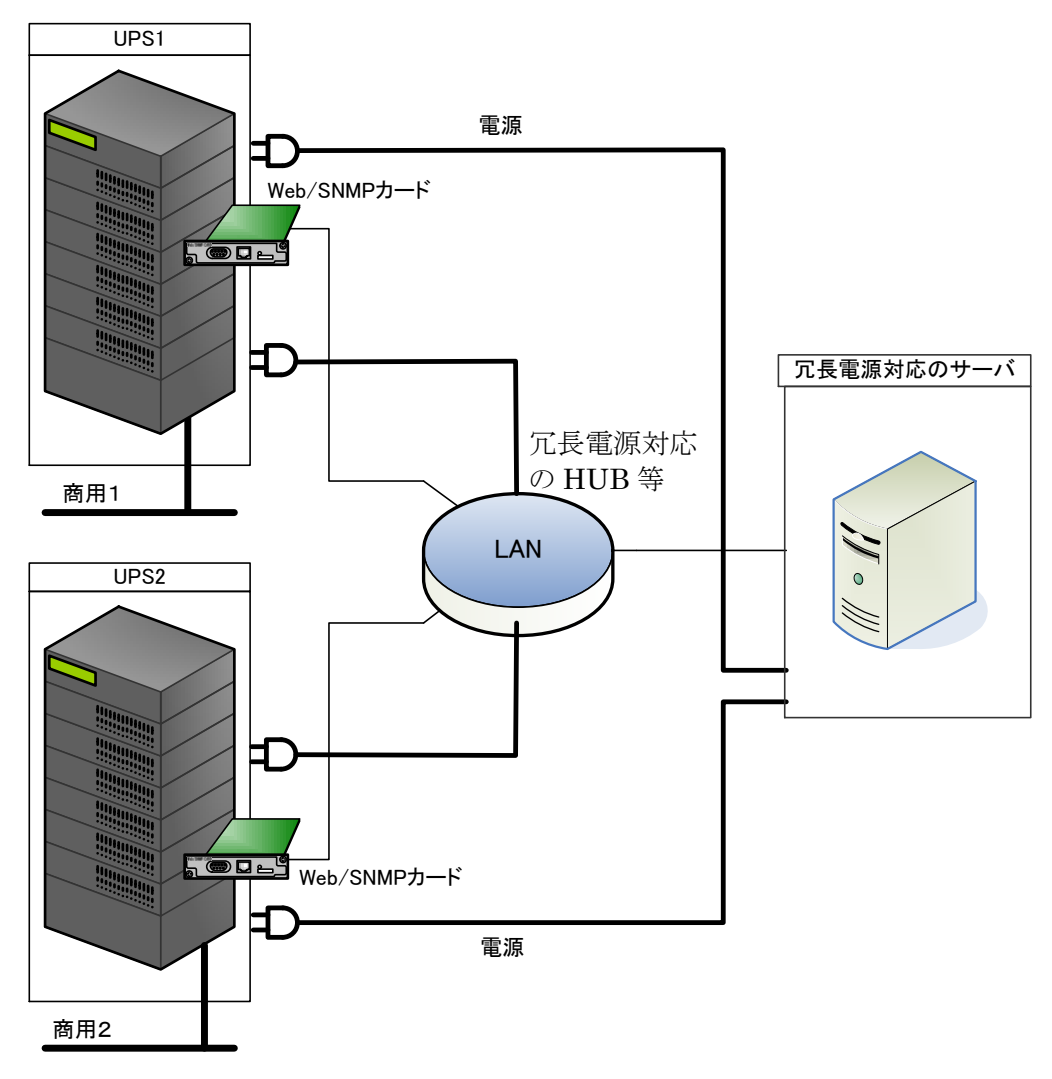

図 16 UPS 冗長構成時の接続イメージ

冗長構成時は可用性を優先させたシャットダウンシステムとなり冗長構成が保てない状態(UPS1又は UPS2の片 側がバックアップ運転中や故障、バイパス運転など健全でない状態)でバックアップ運転を行うとOSのシャットダウ ンを開始します。Netshut は OS シャットダウンの信号を受信すると、もう一方の UPS に対し状態チェック (SNMP-GET)し、健全であるかの確認を行います。

どちらか片側だけが故障・停電等になっても OS のシャットダウンは行いません。

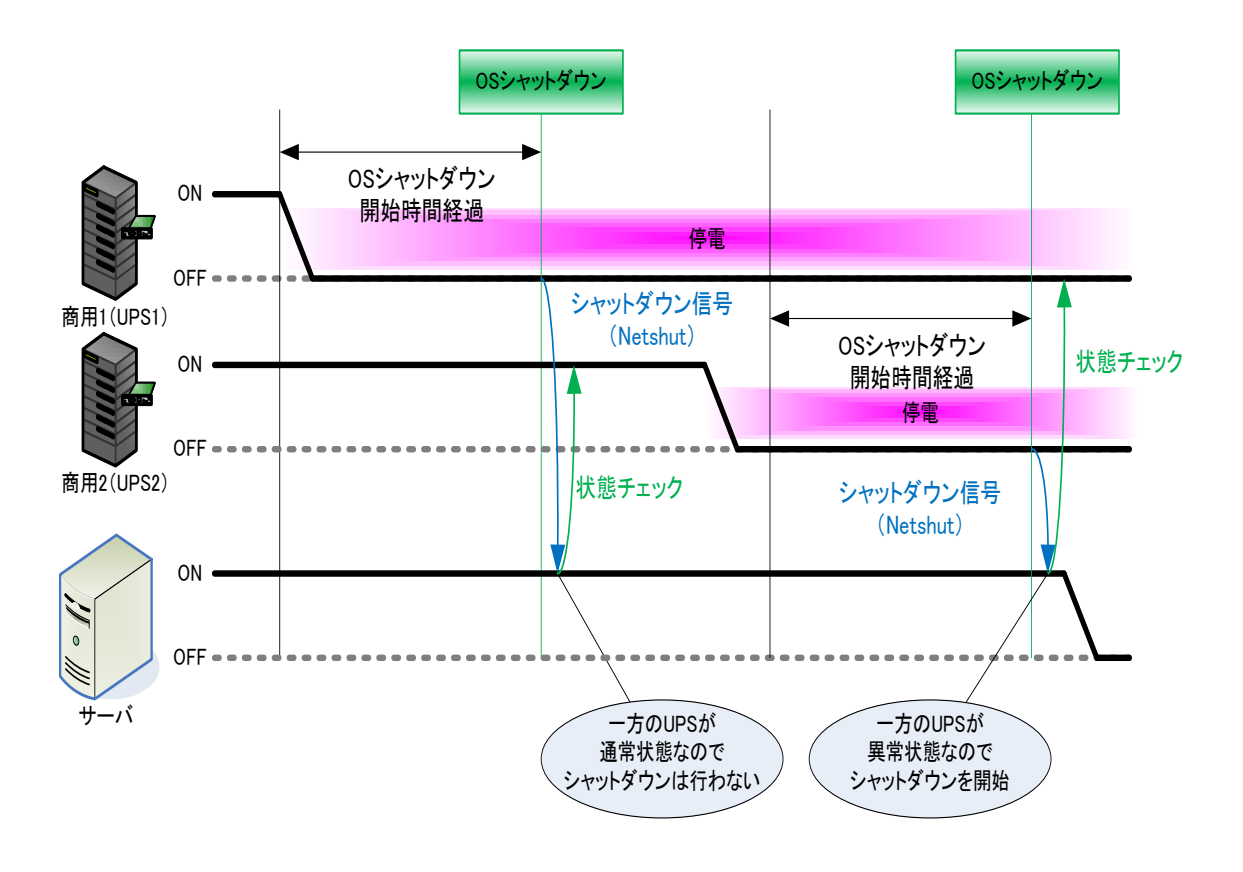

図 17 UPS 冗長構成時のシャットダウンイメージ

UPS がバックアップ運転となった場合、片側の UPS の状態によってシャットダウンが実行されます。

| UPS1(片側)       | UPS2(イベント発生 UPS) | サーバシャットダウン |
|----------------|------------------|------------|
| 通常運転           | バックアップ運転         | しない        |
| バックアップ運転       | バックアップ運転         | する         |
| バイパス運転 (手動、故障) | バックアップ運転         | する         |
| 通信異常           | バックアップ運転         | する         |
| 停止中(待機運転)      | バックアップ運転         | する         |

表 4バックアップ時のシャットダウン条件

詳細は「5.3.4UPS 冗長構成時の UPS 状態監視について」を参照ください。

冗長構成で複数台のサーバをバックアップする場合は、システムを停止(シャットダウン)させる代表サーバを一台 選定し、そのサーバのシャットダウンタイミングから他のサーバをシャットダウン(シャットダウン信号の転送)させるよ うにしてください。

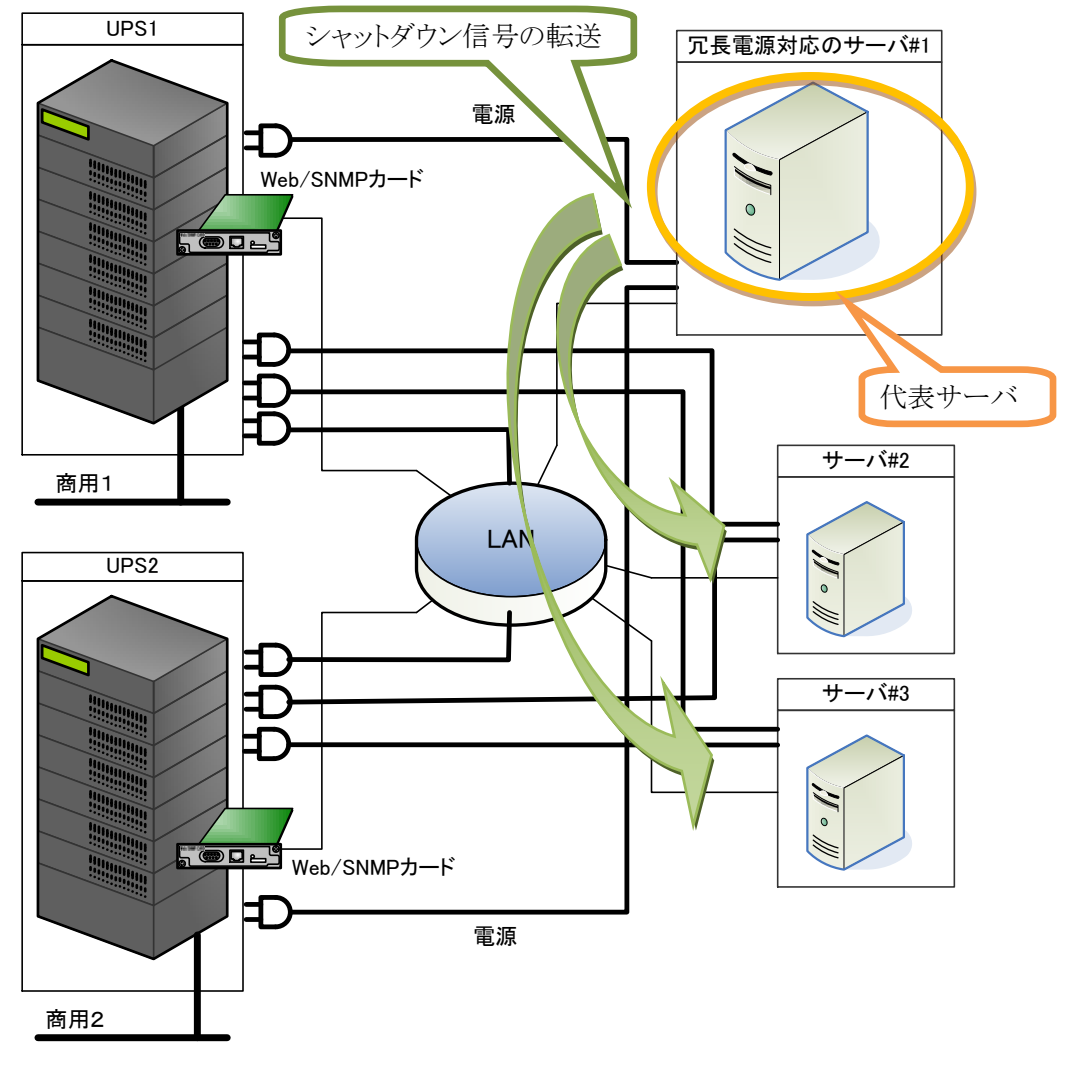

#### 図 18 UPS 冗長構成時のサーバ複数台接続イメージ

注意

図 17 で示すサーバ#2 およびサーバ#3 は冗長設定を有効(REDUNDANT=ENABLE)にしないでください。サーバ#2 およびサーバ#3 で冗長構成を有効にした場合、サーバ#1からのシャットダウン信号の転送を受信してもシャットダウンできませ

#### 5.3.3. UPS 冗長構成時の制約事項

冗長構成時はWeb/SNMPカード上の設定値を次のように設定する必要があります。

(1) <u>SNMP(MIB)アクセスの許可設定</u>

Netshut が2台の UPS 状態を SNMP(MIB)を使って監視しますので MIB のアクセス許可を設定してください。設定はWeb/SNMPカードのモニタ画面からログインし、[UPS 管理画面] – [SNMP 設定画面] から行ってください。

管理画面[SNMP設定]

|   | SNMPトラ                                                                                                    | ッブ通知   | 先の設定   | 2      |             |                            |              |                                                                                                    |              |      |              |              |               |
|---|----------------------------------------------------------------------------------------------------|--------|--------|--------|-------------|----------------------------|--------------|----------------------------------------------------------------------------------------------------|--------------|------|--------------|--------------|---------------|
|   | IP                                                                                                    | Addres | S      | Co     | ommu<br>Nam | nity<br>e                  |              |                                                                                                    | Virs         | ion  | UPS<br>MIB   | JEMAF<br>MIB | RIVATE<br>MIB |
|   | 0.0                                                                                                    | . 0    | . 0    | pu     | blic        |                            | テスト調         | ま行 🔤                                                                                                    | V1           | •    | ~            | $\checkmark$ | ✓             |
|   | 0.0                                                                                                    | . 0    | . 0    | pu     | blic        |                            | テスト調         | 見行                                                                                                    | V1           | -    | •            |              | <b>v</b>      |
|   | 0.0                                                                                                    | . 0    | . 0    | pu     | blic        |                            | テスト調         | 見行 しんしょう しんしょう しんしょ しんしょ | V1           | -    | ✓            | •            | •             |
|   | 0.0                                                                                                    | . 0    | . 0    | pu     | blic        |                            | テスト調         | 見行 しんしょう しんしょう しんしょ しんしょ                                                 | V1           | -    | ✓            | •            | ~             |
|   | 0.0                                                                                                    | . 0    | . 0    | pu     | blic        |                            | テスト調         | 実行 🔤                                                                                                    | V1           | -    | •            | •            | <b>v</b>      |
|   | テスト用トラップ選択: バックアップ運転中 ▼ MIBをドロップダウンリストで選択<br>テスト実行ボタンをクリックすると、その行の管理サーバやパソコンに、<br>テスト用トラップ選択されたものが送信されます。 |        |        |        |             |                            |              |                                                                                                    |              |      |              |              |               |
|   | JEMAトラ                                                                                                    | ッブの誘   | 定(JEM) | A MIB  | )           |                            |              |                                                                                                    |              |      |              |              |               |
|   | 送信レベル                                                                                                    | ν      |        | 01:    | 重故随         | ‡ <sup>(</sup> 2: <u>ī</u> | 會+軽故障        | t O 3: <u>1</u>                                                                                                    | <b>〔</b> +輕故 | 障+ 瞢 | <u>۳</u> 4 € | 4:全て         |               |
|   | ANYトラッ                                                                                                    | ブの設定   |        | O 1:   | 無効          | ●2:有:                      | 効 ○3:⊏       | 中断                                                                                                    |              |      |              |              |               |
|   | トラップ送                                                                                                    | 信間隔    |        | 5      |             | 秒                          |              |                                                                                                    |              |      |              |              |               |
|   | SNMPマネ                                                                                                    | ドージャと  | Read/W | rite ₿ | 可属          | 性の設定                       | 定            |                                                                                                    |              |      |              |              |               |
|   | IP                                                                                                    | Addres | s      | Read   | Write       | Com n<br>Na                | nunity<br>me |                                                                                                    |              |      |              |              |               |
| ſ | 10 . 65                                                                                                   | ; 11   | . 242  | •      |             | public                     |              |                                                                                                    |              |      |              |              |               |
|   | 0.0                                                                                                    | (D     | . 🖸    |        |             | public                     |              |                                                                                                    |              |      |              |              |               |
|   | 0.0                                                                                                    | . 0    | . 0    |        |             | public                     |              |                                                                                                    |              |      |              |              |               |
|   | 0 . 0                                                                                                    | . 0    | . 0    |        |             | public                     |              | N<br>H                                                                                                    | etshut       |      | インス<br>マドレン  | トール          | した            |
|   | 0.0                                                                                                    | . 0    | . 0    |        |             | public                     |              | 9                                                                                                    | —/ \v        | ) IP | )            | へを設た         |               |
|   |                                                                                                    |        |        |        |             |                            |              |                                                                                                    |              |      |              |              |               |
|   |                                                                                                    |        | キャ     | ンセル    |             |                            |              |                                                                                                    |              |      |              |              |               |

図 19 SNMP(MIB)アクセスの許可設定

(2) <u>UPS 出力停止機能の OFF 設定</u>

**UPS** の出力停止は Netshut から実施しますので、Web/SNMP カード上の停止動作(停電)設定では停電 時の UPS 出力停止機能を OFF としてください。

管理画面[停止動作(停電)設定]

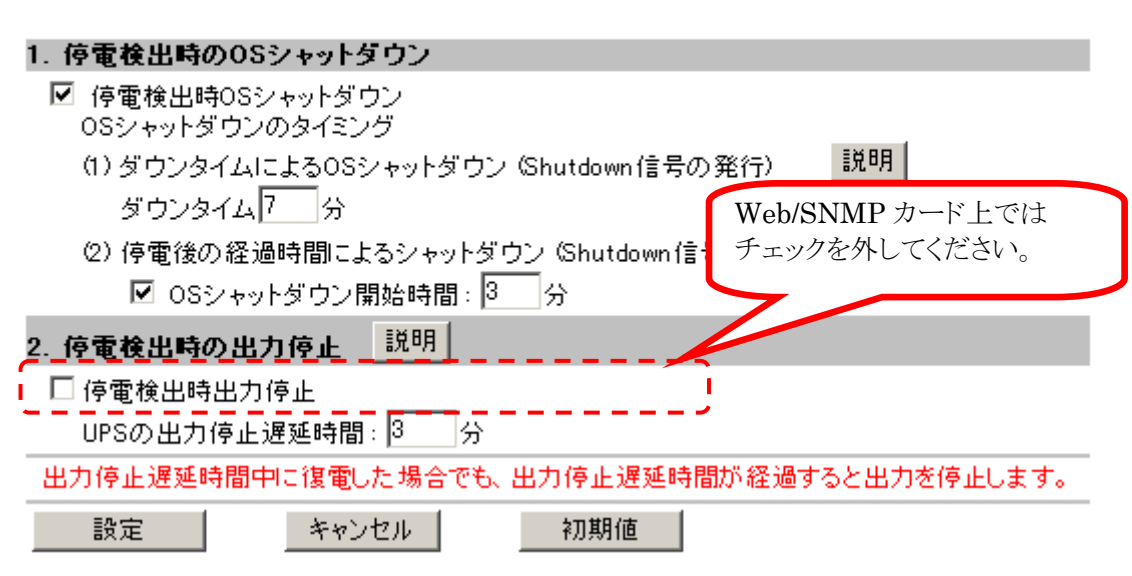

#### 図 20 UPS 出力停止機能の OFF 設定

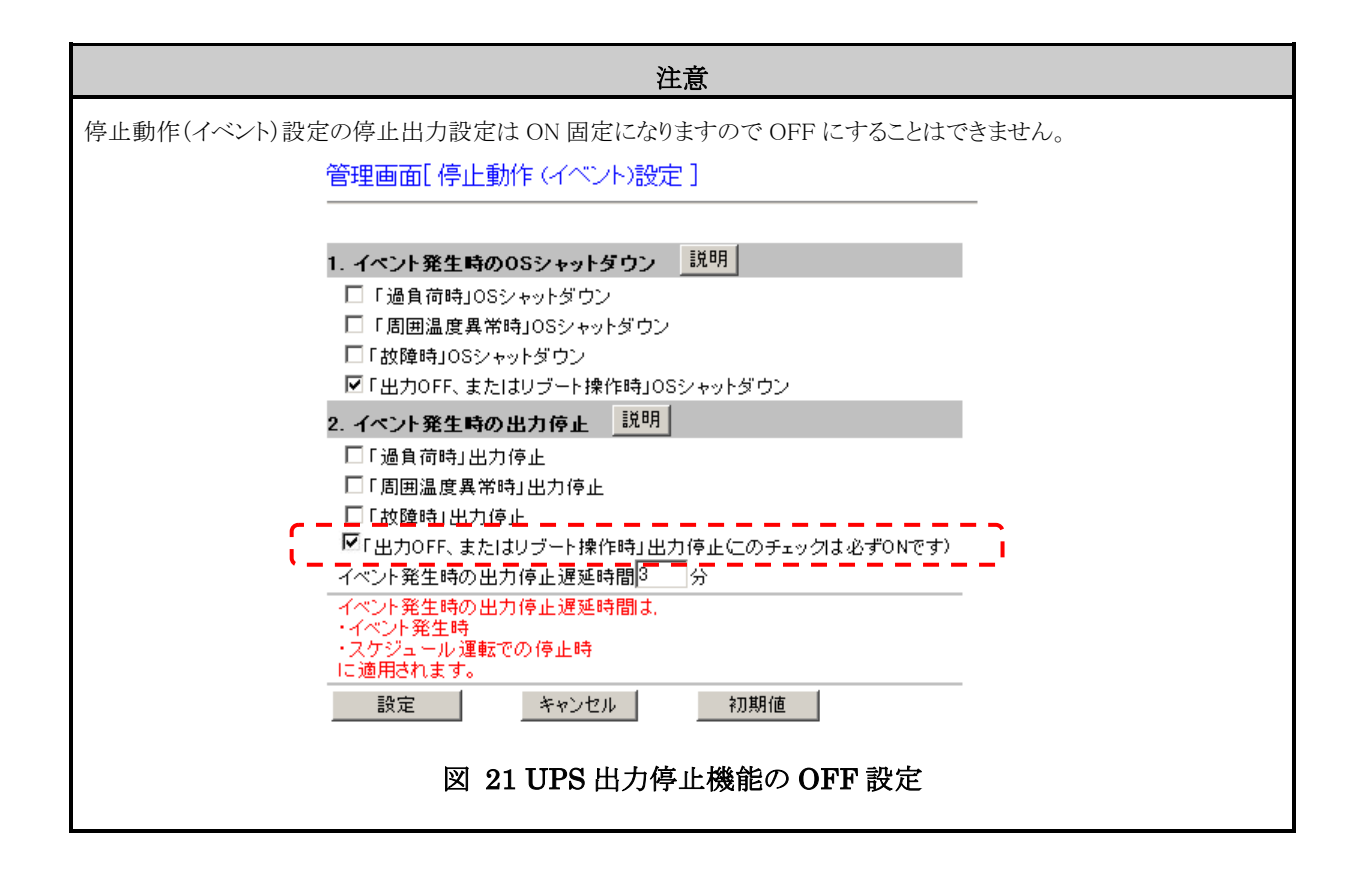

(3) <u>冗長構成した2台のUPSの設定値を揃える</u>

冗長構成した 2 台の UPS に実装した Web/SNMP カードの設定で下記設定は同じになるようにしてください。

- ▶ 停止動作(停電)設定
- ▶ 停止動作(シリアル)設定
- ▶ 停止動作(イベント)設定
- ▶ スケジュール設定

※Web 操作による出力 OFF 指令は UPS#1 および UPS#2 それぞれで実行する必要があります。

#### 注意

Web 操作による出力 OFF 指令は UPS#1 および UPS#2 それぞれで実行する必要があります。

それぞれで実行する操作は「FORCRE\_SHUTDOWN\_TIME」で設定した時間以内に実施してください。

#### 5.3.4. UPS 冗長構成時の UPS 状態監視について

UPS の状態確認は SNMP Get による UPS の状態確認で行います。 SNMP Get する OID は JEMA-MIB になります。

#### 使用するMIBとシャットダウン動作

| OID                        | 名称                  | 内容                                                                     | 取得値とシャットダウン動作                                                                                                    |
|----------------------------|---------------------|------------------------------------------------------------------------|----------------------------------------------------------------------------------------------------|
| 1.3.6.1.4.1.4550.1.1.4.1.0 | jemaUpsOutputSource | 出力への電源供給状態<br>1:不明<br>2:供給源なし(UPS 出力停止中)<br>3:正常状態<br>5:バックアップ(バッテリ運転) | <ol> <li>1:シャットダウン実行</li> <li>2:シャットダウン実行</li> <li>3:シャットダウンキャンセル</li> <li>5:シャットダウン実行</li> <li>その他:シャットダウン</li> <li>取得失敗時:シャットダウン</li> </ol> |

表 5

#### 5.4. Netshut の設定

Netshutの設定ファイルを編集する事で動作設定をカスタマイズする事が可能です。 設定ファイルの変更は以下の手順で行います。

- 1. Netshut のインストールディレクトリ内の「Netshut.conf」をテキストエディタ等で開いて下さい。
- 2. 各設定項目の値(=より右側)を変更して、上書き保存します。

各設定項目は下表を参照して下さい。

| 設定項目    | 設定範囲<br>(初期値)        | 内容                                                                                                    |
|---------|----------------------|----------------------------------------------------------------------------------------------------|
| PORT    | 1024~49151<br>(7006) | <b>数値[1-65534]を入力します。</b><br>シャットダウン信号を受信する TCP のポート番号を指定しま<br>す。                                                                                                    |
| IP_ADDR | [IPv4]<br>(0.0.00)   | <ul> <li>IP アドレス[***.***.***]を入力します。</li> <li>シャットダウン信号を送信する Web/SNMP カードの IP アドレス<br/>を指定して下さい。ここで指定された IP アドレスの Web/SNMP<br/>カードを監視します。</li> <li>0 で始まるアドレス「0.***.***.***」を指定した場合、</li> <li>Web/SNMP カードの監視は行いません。</li> </ul> |

#### 表 6

冗長構成時に使用する各設定項目は下表を参照して下さい。

| 設定項目              | 設定範囲<br>(初期値)                  | 内容                                                                                                    |
|-------------------|--------------------------------|----------------------------------------------------------------------------------------------------|
| REDUNDANT         | ENABLE<br>DISABLE<br>(DISABLE) | 冗長対応の有効/無効を設定します。<br>ENABLE に設定すると、冗長構成が有効となります。<br>DISABLE に設定すると、冗長構成時に使用する項目の設定は無<br>効となり、通常の動作となります。                                                                                                    |
| REDUNDANT_UPS1    | [IPv4]<br>(0.0.0.0)            | 冗長構成を行う UPS(UPS#1)に実装された Web/SNMP カードの<br>IPアドレスを設定します。                                                                                                    |
| REDUNDANT_UPS2    | [IPv4]<br>(0.0.00)             | 冗長構成を行う UPS(UPS#2)に実装された Web/SNMP カードの<br>IPアドレスを設定します。                                                                                                    |
| REDUNDANT_UPS_OFF | ENABLE<br>DISABLE<br>(ENABLE)  | 冗長構成で OS シャットダウンを開始した場合に、UPS の出力を停<br>止するか否かの設定を行います。<br>ENABLE に設定すると、冗長構成での OS シャットダウンが開始さ<br>れてから「REDUNDANT_UPS_OFF_DELAY」で指定された時間後<br>に UPS の出力が停止されます。<br>DISABLE に設定すると、OS シャットダウンが行われた後も UPS の<br>出力は停止されません。この場合、バッテリが無くなるまでバック<br>アップ運転が継続されます。 |

| 設定項目                    | 設定範囲<br>(初期値)                  | 内容                                                                                                    |
|-------------------------|--------------------------------|----------------------------------------------------------------------------------------------------|
| REDUNDANT_UPS_OFF_DELAY | 1~99<br>(3)                    | OS シャットダウン後の UPS 出力停止設定<br>「REDUNDANT_UPS_OFF」がENABLEの時、OS シャットダウンが<br>開始されてからUPSの出力を停止するまでの時間を設定します。<br>本設定値はWeb/SNMPカードの停止動作(イベント)の出力停止<br>遅延時間に設定している時間と比較され、時間の長い方が適用さ<br>れます。                                                                                                    |
| UPS_AUTO_RESTART        | ENABLE<br>DISABLE<br>(DISABLE) | 商用異常により「REDUNDANT_UPS_OFF_DELAY」で停止してから、商用異常が復帰した場合、UPSの出力を再開するか否かの設定を行います。<br>ENABLEに設定すると、商用異常復帰のタイミングでUPSの出力が再開されます。<br>DISABLEに設定すると、商用異常復帰してもUPSの出力が自動で開始されません。                                                                                                    |
| UPS1_COMMUNITY          | (public)                       | 冗長構成を行う UPS(UPS#1)に実装された Web/SNMP カードに<br>SNMP Get を行うための community name の設定値を設定します。                                                                                                    |
| UPS2_COMMUNITY          | (public)                       | 冗長構成を行う UPS (UPS#2) に実装された Web/SNMP カードに<br>SNMP Get を行うための community name の設定値を設定します。                                                                                                    |
| SNMP_GET_RETRY          | 1~99<br>(2)                    | SNMP Get のリトライ回数を設定します。                                                                                                    |
| SNMP_GET_TIMEOUT        | 1~9999<br>(5)                  | SNMP Get のタイムアウト(秒)を設定します。                                                                                                    |
| SCRIPT_DELAY_TIME       | 1~9999<br>(300)                | シャットダウンスクリプトの実行後に再度実行可能になるまでの時<br>間を指定します。<br>通常は変更する必要はありません。                                                                                                    |
| FORCRE_SHUTDOWN_TIME    | 1~9999<br>(60)                 | REDUNDANT_UPS1 または REDUNDANT_UPS2 より Netshut のコ<br>マンドを受信してから、もう一方の Netshut コマンドを受信するまで<br>の時間で、「FORCRE_SHUTDOWN_TIME」以内に受信した場合<br>は、もう一方の状態チェックを行わずにシャットダウンを開始しま<br>す。「FORCRE_SHUTDOWN_TIME」の経過後にもう一方の<br>Netshut コマンドを受信した場合は、すでに受信している側の UPS<br>の状態を確認してからシャットダウンスクリプトの実行有無を決定し<br>ます。 |

表 7

3. 各設定値を反映させるにはサービスの再起動が必要です。サービスの再起動を行う手順は【5.1サービスの 開始/停止/再起動】を参照して下さい。

## 5.5. システムログへの記録内容

Netshutの動作における情報はシステムログに記録されます。 記録されるログの記録内容とその説明を下表にて示します。

| ID  | 種類  | 説明                                                              | 内容                                                                                                    |  |  |
|-----|-----|-----------------------------------------------------------------|----------------------------------------------------------------------------------------------------|--|--|
| 1   | 情報  | Netshut CMD OK (from ***.***.***.***).                          | シャットダウン信号が正しく受信された時に記録さ<br>れます。「***.***.***」にはシャットダウン信<br>号送信元の IP アドレスが記録されます。                                                                                                    |  |  |
| 2   | 情報  | Netshut Start (port @@@@).                                      | Netshut 起動時に記録されます。「@@@@」にはシャッ<br>トダウン信号を受信する TCP 接続ポートが記録され<br>ます。                                                                                                    |  |  |
| 4   | 情報  | Netshut Recv Start (from ***.***.***.***).                      | シャットダウン信号の受信時に記録されます。<br>「***. ***. ***. ***」にはシャットダウン信号送信元<br>の IP アドレスが記録されます。                                                                                                    |  |  |
| 18  | 警告  | Netshut Socket Error (from ***.***.***.***).                    | シャットダウン信号の受信失敗(ソケットのエラー)<br>時に記録されます。「***. ***. ***. ***」にはシャッ<br>トダウン信号送信元の IP アドレスが記録されます。                                                                                              |  |  |
| 20  | 警告  | Netshut CMD Error (from ***.***.***.***)."                      | シャットダウン信号の受信失敗(その他のエラー)<br>時に記録されます。「***. ***. ***. ***」にはシャッ<br>トダウン信号送信元の IP アドレスが記録されます。                                                                                               |  |  |
| 24  | 警告  | Netshut STOP.                                                   | Netshut 停止時に記録されます。                                                                                                    |  |  |
| 257 | エラー | tcp_listen error for 0.0.0.0,<br>@@@@@: Address already in use. | シャットダウン信号受信ポートの競合が発生した場<br>合に記録されます。「0000」にはシャットダウン信<br>号を受信する TCP 接続ポートが記録されます。                                                                                                    |  |  |
| 258 | 警告  | Netshut Node isn't alive (ip ***.***.***).                      | ノード(Web/SNMP カード)の監視で通信異常発生時<br>に記録されます。「***. ***. ***」には監視対象<br>となるノード(Web/SNMP カード)の IP アドレスが記<br>録されます。0 で始まるアドレス「0. ***. ***. ***」<br>を監視対象として設定した場合は、監視機能が動作<br>しませんので本項目は記録されません。   |  |  |
| 260 | 情報  | Netshut Node is alive (ip ***.***.***.***).                     | ノード(Web/SNMP カード)の監視で通信異常からの<br>復帰時に記録されます。「***.***.***」には監<br>視対象となるノード(Web/SNMP カード)の IP アドレ<br>スが記録されます。0 で始まるアドレス<br>「0.***.***.***」を監視対象として設定した場合<br>は、監視機能が動作しませんので本項目は記録され<br>ません。 |  |  |
| 513 | 情報  | Netshut UPS1 CMD OK (from ***.***.***.***).                     | 冗長構成の有効時にのみ記録されます。 冗長構成が無い状態でシャットダウン要求を受けた時に記録されます。                                                                                                    |  |  |
| 514 | 情報  | Netshut UPS2 CMD OK (from ***.***.***.***).                     | 冗長構成の有効時にのみ記録されます。<br>冗長構成が無い状態でシャットダウン要求を受けた<br>時に記録されます。                                                                                                    |  |  |
| 529 | 情報  | Netshut UPS1 RESTOR (from ***.***.***.***).                     | 冗長構成の有効時にのみ記録されます。<br>冗長構成が無い状態で、異常となっていた側が正常<br>復帰(復電)していた場合に記録されます。<br>UPS2からシャットダウン信号を受けたタイミングで<br>正常復帰しているかどうかを確認します。                                                                 |  |  |
| 530 | 情報  | Netshut UPS2 RESTOR (from ***.***.***.***).                     | <ul> <li>冗長構成の有効時にのみ記録されます。</li> <li>冗長構成が無い状態で、異常となっていた側が正常</li> <li>復帰(復電)していた場合に記録されます。</li> <li>UPS1からシャットダウン信号を受けたタイミングで</li> <li>正常復帰しているかどうかを確認します。</li> </ul>                     |  |  |
| 531 | 情報  | Netshut ALREDY CMD (from ***.***.***.***).                      | <ul> <li>冗長構成の有効時にのみ記録されます。</li> <li>冗長構成が無い状態で、異常となっていた側が正常<br/>復帰(復電)していた場合に記録されます。</li> <li>UPS1からシャットダウン信号を受けたタイミングで<br/>正常復帰しているかどうかを確認します。</li> </ul>                               |  |  |

| ID  | 種類 | 説明                          | 内容                                                                                                    |
|-----|----|-----------------------------|----------------------------------------------------------------------------------------------------|
| 532 | 情報 | Netshut GET UPS1 STATUS(*). | <ul> <li>冗長構成の有効時にのみ記録されます。</li> <li>シャットダウン信号を受けた時にもう一方の UPS の</li> <li>状態を取得した結果を記録します。</li> <li>*には JEMA-MIB の「jemaUpsOutputSource」の値が入ります。</li> </ul> |
| 533 | 情報 | Netshut GET UPS2 STATUS(*). | <ul> <li>冗長構成の有効時にのみ記録されます。</li> <li>シャットダウン信号を受けた時にもう一方の UPS の</li> <li>状態を取得した結果を記録します。</li> <li>*には JEMA-MIB の「jemaUpsOutputSource」の値が入ります。</li> </ul> |

表 8

### 5.5.1. システムログへの記録例

【シスログの例 起動時(デフォルトの設定時)】

| ソース     | 分類 | 種類 | イベント ID | ユーザ | 説明                         |
|---------|----|----|---------|-----|----------------------------|
| Netshut | なし | 情報 | 2       | N/A | Netshut Start (port 7006). |

【シスログの例 シャットダウン実行時時 (デフォルトの設定時)】

| ソース     | 分類 | 種類 | イベント ID | ユーザ | 説明                                      |
|---------|----|----|---------|-----|-----------------------------------------|
| Netshut | なし | 情報 | 4       | N/A | Netshut Recv Start (from 10.65.11.130). |

| ソース     | 分類 | 種類 | イベント ID | ユーザ | 説明                                  |
|---------|----|----|---------|-----|-------------------------------------|
| Netshut | なし | 情報 | 1       | N/A | Netshut CMD OK (from 10.65.11.130). |

### 5.6. シャットダウン動作時の設定

Netshutはシャットダウン信号を受信すると、インストールフォルダ内にある"doshutdown.bat"を実行します。この "doshutdown.bat"の内容を書き換えることでシャットダウン時に外部プログラムを実行する事ができます。

- 注1) "doshutdown.bat"の記述を誤ると、OS が正常に終了しない場合があります。
- 注2) "doshutdown.bat"はバックグラウンド(ノンインタラクティブ)で実行されます。

初期状態での"doshutdown.bat"内容は下記の通りになっています。

#### Windows 2000,Windows XP,Windows Server 2003 の場合

shutdown.exe /L /Y /C /T:10

Windows Vista 以降の場合

shutdown\_vista.vbs

ここでは例として「シャットダウン前にコマンド(バッチ処理[batch.bat])を実行する」場合を説明します。 デフォルト の"doshutdown.bat"の1行目に実行したいコマンドを追記します。 1行目以降はシャットダウンを行うコマンドとな ります。

- 注1) 追記されるコマンドは必ず実行が終了する(制御を戻す)必要があります。
- 注2) 処理に時間がかかる場合は UPS 出力停止遅延時間を十分に設定して下さい。
- 注3) OSのシャットダウンは追記したコマンドが終了してから行いますので、コマンドの実行時間分だけ OSの シャットダウンが遅れます。

以下に例を示します。

Windows 2000,Windows XP,Windows Server 2003 の場合

c;¥shutdown\_scripts¥batch.bat shutdown.exe /L /Y /C /T:10

Windows Vista 以降の場合

c;¥shutdown\_scripts¥batch.bat shutdown vista.vbs

## 第6章 トラブルシューティング

#### 6.1. シャットダウンが実施されない。

シャットダウンされない原因として以下の事をご確認下さい。

- 1. ファイアウォールで通信が遮断されている。
- 2. Web/SNMP カードの設定画面で Netshut ではなく RCCMD で設定されている。
- 3. Web/SNMP カードの設定画面で指定されている通信ポートが一致していない。

#### 6.2. シャットダウン動作時に外部プログラムが実行できない。

Windows 8/8.1、Windows Server 2012 及び Windows Server 2012 R2 (これ以降の OS) では、サービスプ ログラムからの「アプリケーション実行」が使用できない場合があります。

これは、マイクロソフト社が Windows 8 及び Windows Server 2012 以降から、サービスプログラムの対 話型実行の許可が「無効」に変更となったことによります。

又、「イベントビューアー」-「Windows ログ」-「システム」に「Interactive Service Detection」(イ ンタラクティブサービス検知サービス)で「アプリケーション実行」が検出されてエラー報告されます。

回避方法としては、レジストリを変更する事で実行が行えるようになります。 レジストリのパス:HKEY\_LOCAL\_MACHINE¥SYSTEM¥CurrentControlSet¥Control¥Windows サブキー:NoInteractiveServices 規定値:1 変更値:0に変更

#### 注意

レジストリの変更は間違いの無いように十分に注意して行ってください。設定を間違えると Windows が起動できなくなる可 能性があります。

#### 6.3. シャットダウン信号を IP アドレスでフィルタリングしたい。

シャットダウン信号の許可、拒否に対するフィルタリングはファイアウォールを使用して下さい。 Windows ファイアウォールを使用する場合は以下の【6.3.1Windows ファイアウォールで特定の IP アドレ スからのみ許可する場合】を参照して下さい。その他のセキュリティソフトウェアを使用している場合 は、Web/SNMP カードからのシャットダウン命令を受け付けるために以下のポートの応答を許可してくだ さい。

> TCP 受信ポート番号(デフォルト時):7006 プロセス名:Netshut.exe

#### 6.3.1. Windows ファイアウォールで特定の IP アドレスからのみ許可する場合

Windows ファイアウォールが実装されている OS(Windows XP 以降)では Netshut インストール時にファイア ウォールの設定は自動で追加されています。追加されている設定は任意の IP アドレスより受信を許可しているため、Windows ファイアウォールの設定を変更する事によって特定の IP アドレスのみシャットダウン信号を許可する 事が可能となります。

#### Windows XP,Windows Server 2003 の場合

1. コントロールパネルよりプログラムの"Windows ファイアウォール"を実行します。

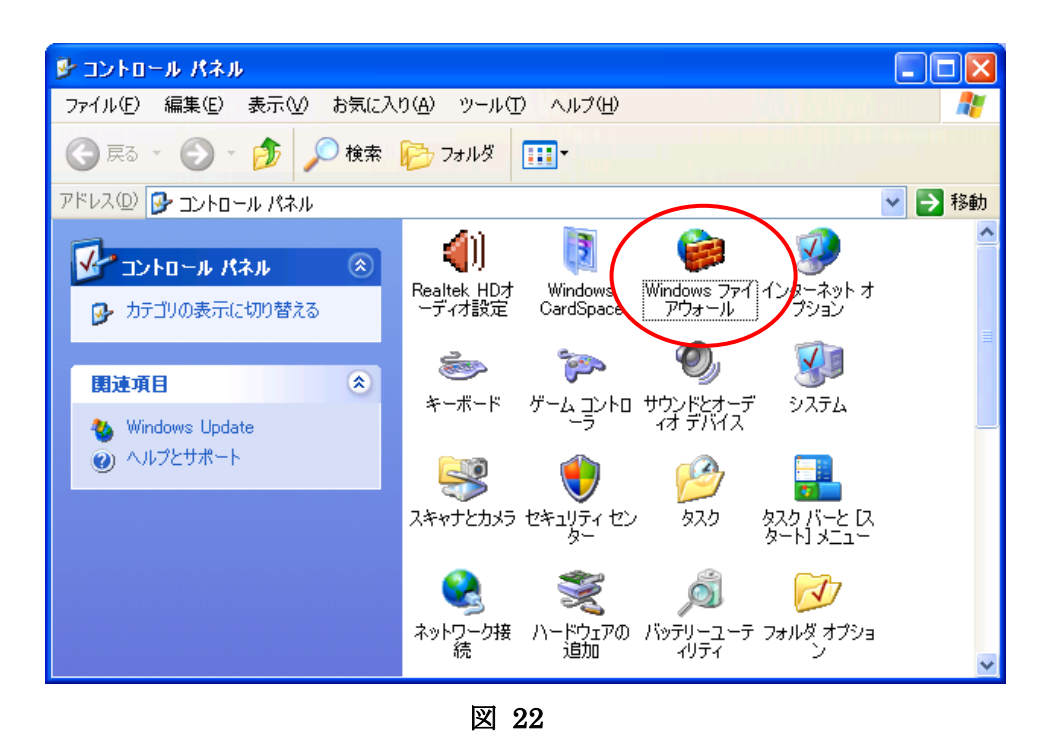

2. Windows ファイアウォールより[例外]タブを選択後、[Netshut]を選択して[編集]を選択して下さい。

| 😺 Windows ファイアウォール                                                                                                    | × |
|----------------------------------------------------------------------------------------------------|---|
| 金般 例外 詳細設定                                                                                                    |   |
| 入力方向のネットワーク接続は、下で選択されたプログラムおよびサービスのためのものを除き、<br>Windows ファイアウォールでブロックされています。例外として追加することにより、プログラムによって<br>は動作がよくなる場合もありますが、セキュリティの危険が増加する可能性があります。 |   |
| プログラムおよびサービス(P):                                                                                                    |   |
| 名前                                                                                                    |   |
|                                                                                                    |   |
| □ Orne フレームワーク<br>☑ Windows XP 用ネットワーク詞診断ツール<br>□ ファイルとプリンタの共有<br>☑ リモート アシスタンス<br>☑ リモート デスクトップ                                                 |   |
| プログラムの追加(R) ポートの追加(Q) 編集(E) 削除(D)     Windows ファイアウォールによるプログラムのブロック時に通知を表示する(N)                                                                  |   |
| 例外を許可することの危険の詳細を表示します。                                                                                                    |   |
| OK 年ャンセル                                                                                                    | 5 |

図 23

3. ポートの編集より、[スコープの変更]を選択して下さい。

| ボートの編集                     |                                                                            |
|----------------------------|----------------------------------------------------------------------------|
| これらの設定を使って、<br>ロトコルについては、使 | Windows ファイアウォールでポートを開いてください。ポート番号およびブ<br>用するプログラムまたはサービスのドキュメントを参照してください。 |
|                            |                                                                            |
| 名前( <u>N</u> ):            | Netshut                                                                    |
| ポート番号( <u>P</u> ):         | 7006                                                                       |
|                            |                                                                            |
| ポートを聞くことの危険                | の詳細を表示します。                                                                 |
| <u>スコープの変更(0)</u>          | OK         キャンセル                                                           |
|                            | 図 24                                                                       |

- 4. スコープの変更より、許可を行う設定を変更後に[OK]を選択して下さい。
- 例(図 25)では 192.168.10.10 からのシャットダウン信号のみ許可されます。

| スコープの変更 🛛 🔀                                                       |
|-------------------------------------------------------------------|
| このボートまたはプログラムをどのコンピュータに対してブロック解除するか指定するには、下のオプションをク<br>リックしてください。 |
| カスタムの一覧を指定するには、コンマで区切られた IP アドレス、サブネットまたはその両方の一覧を入<br>力してください。    |
| ○任意のコンピュータ (インターネット上のコンピュータを含む)(A)                                |
| ○ ユーザーのネットワーク (サブネット) のみ ( <u>M</u> )                             |
| ⊙ カスタムの一覧(C):                                                     |
| 192.168.10.10                                                     |
| 例: 192.168.114.201,192.168.114.201/255.255.255.0                  |
| OK キャンセル                                                          |

図 25

ポートの編集に戻ります。

5. ポートの編集より[OK]を選択して下さい。

| ポートの編集                                     |                                                                            |
|--------------------------------------------|----------------------------------------------------------------------------|
| これらの設定を使って、<br>ロトコルについては、使                 | Windows ファイアウォールでポートを開いてください。ポート番号およびプ<br>用するプログラムまたはサービスのドキュメントを参照してください。 |
| 名前( <u>N</u> ):                            | Netshut                                                                    |
| ポート番号( <u>P</u> ):                         | 7006                                                                       |
|                                            |                                                                            |
| <u>ポートを開くことの危険</u><br>【スコープの変更( <u>C</u> ) | の詳細を表示します。<br>OK キャンセル                                                     |
|                                            | 図 26                                                                       |

Windows ファイアウォールに戻ります。

6. Windows ファイアウォールより[OK]を選択します。

| 😻 Windows ファイアウォール 🛛 🔀                                                                                                    |
|----------------------------------------------------------------------------------------------------|
| 全般例外詳細設定                                                                                                    |
| 入力方向のネットワーク接続は、下で選択されたプログラムおよびサービスのためのものを除き、<br>Windows ファイアウォールでブロックされています。例外として追加することにより、プログラムによって<br>は動作がよくなる場合もありますが、セキュリティの危険が増加する可能性があります。                 |
| プログラムおよびサービス(空):                                                                                                    |
| 名前                                                                                                    |
| <ul> <li>✓ INPERSAUT</li> <li>□ UPnP フレームワーク</li> <li>✓ Windows XP 用ネットワーク診断ツール</li> <li>□ ファイルとプリンタの共有</li> <li>✓ リモート アシスタンス</li> <li>✓ リモート デスクトップ</li> </ul> |
| プログラムの追加(E) ポートの追加(Q) 編集(E) 削除(Q)                                                                                                    |
| ✓ Windows ファイアウォールによるプログラムのブロック時に通知を表示する(N)                                                                                                    |
| 例外を許可することの危険の詳細を表示します。                                                                                                    |
|                                                                                                    |

図 27

#### Windows VISTA 以降の場合

1. コントロールパネルより、[システムとセキュリティ]を選択して下さい。

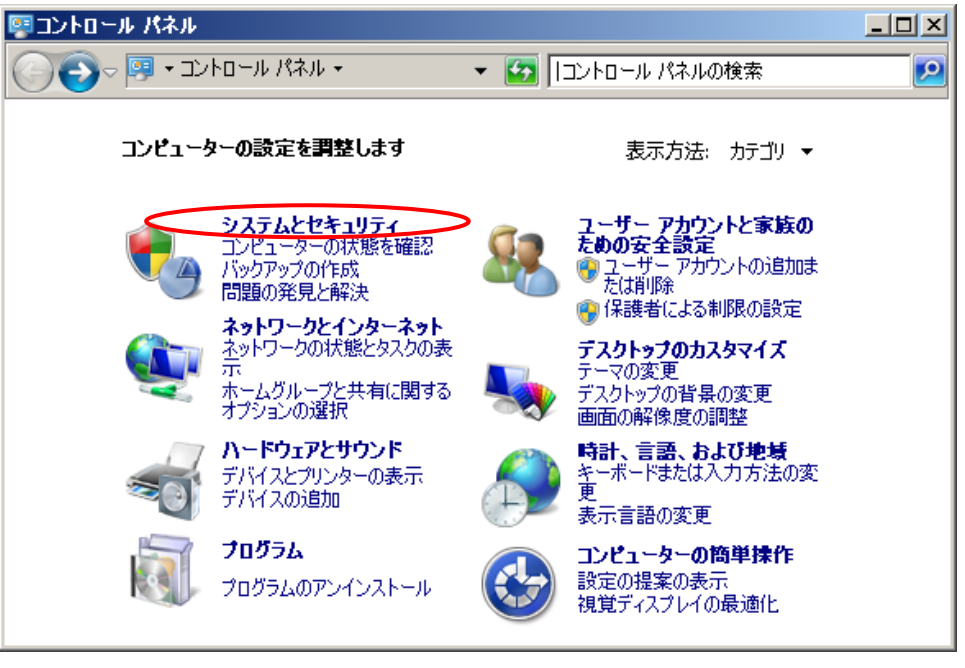

図 28

2. システムとセキュリティより[Windows ファイアウォール]を選択して下さい。

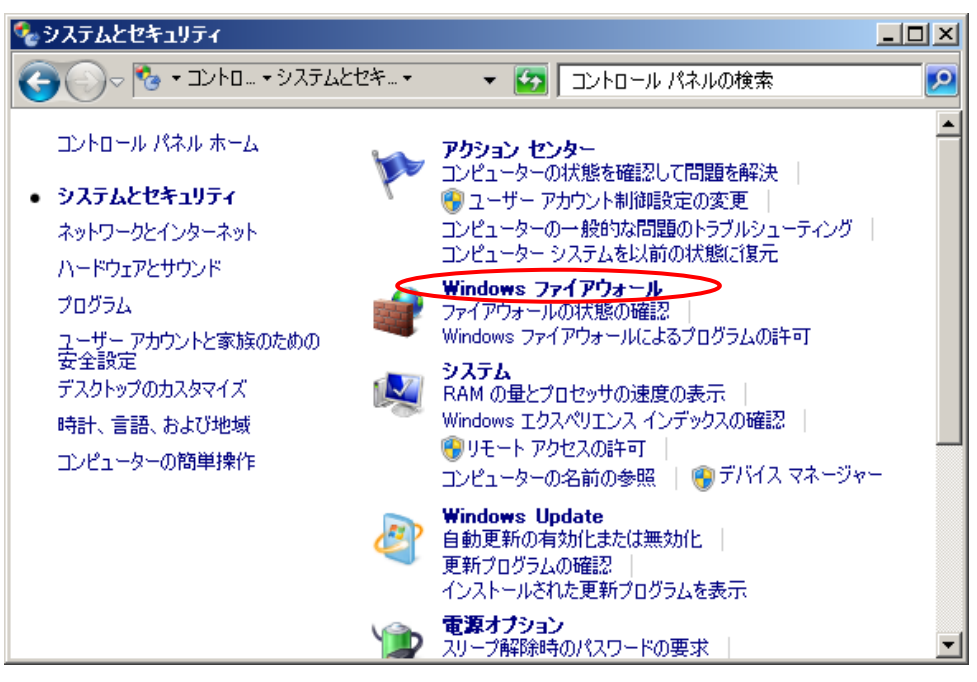

図 29

3. Windows ファイアウォールより[詳細設定]を選択し下さい。

| 🌀 🕞 マ 🔗 マジステム + Window                                             | ws ファイアウォー 🔹 🖅 🗆                              | トロール パネルの検索                                    |              |
|--------------------------------------------------------------------|-----------------------------------------------|------------------------------------------------|--------------|
| コントロール パネル ホーム                                                     | Windows ファイアウォールによる                           | コンピューターの保護                                     | (            |
| Windows ファイアウォールを介した<br>プログラムまたは機能を許可する                            | Windows ファイアウォールは、ハッカ・<br>ーネットまたはネットワークを経由した  | ーまたは悪意のあるソフトウェアに<br>アクセスを防止するのに役立ちま            | よるインタ<br>きす。 |
| 🚱 通知設定の変更                                                          | ファイアウォールによるコンピューターの                           | D(呆請費の言単細                                      |              |
| <ul> <li>Windows ファイアウォールの有効化<br/>または無効化</li> <li>期ウォーク</li> </ul> | ·<br>·<br>· · · · · · · · · · · · · · · · · · | もは社内(ブライ 接続消                                   | iд 🔺         |
|                                                                    | ネットワーク上のユーザーとデバイス<br>は社内ネットワーク                | を認識および信頼している、ホー                                | ームまた         |
| ネットワークのトラブルシューティング                                                 | Windows ファイアウォールの状態:                          | 有効                                             |              |
|                                                                    | 着信接続:                                         | 許可されたプログラムの一覧(<br>ログラムへのすべての接続をプ<br>する         | こないプ<br>ロック  |
|                                                                    | アクティブなホームまたは社内(プラ<br>ベート) ネットワーク:             | イ 🌆 ネットワーク                                     |              |
| 関連項目                                                               | 通知の状態                                         | Windows ファイアウォールが剰<br>ログラムをブロックしたときに通知<br>(サ取る | 行しいプ<br>知を受  |
| アクション センター                                                         |                                               |                                                |              |
| ネットワークと共有センター                                                      | 📕 🥑 パブリック ネットワーク                              | (P) 未接                                         | 続 ▼          |

図 30

4. [受信側の規則]を選択後、[Netshut]を選択してプロパティを選択して下さい。

| 💮 セキュリティが強化された Window                                                                                                    | vs ファイアウォール                   |     |    |     |                         |                                          | × |
|----------------------------------------------------------------------------------------------------|-------------------------------|-----|----|-----|-------------------------|------------------------------------------|---|
| ファイル(E) 操作( <u>A</u> ) 表示( <u>V</u> ) /                                                                                                    | (H)                           |     |    |     |                         |                                          |   |
| 🗢 🔿 🙋 🖬 🗟 🔽 🖬                                                                                                    |                               |     |    |     |                         |                                          |   |
| 🗬 באור באר באר מער באר מער באר מער באר באר מער באר מער באר מער באר מער באר באר מער באר מער באר מער באר באר מער באר מער באר מער באר באר באר באר באר באר באר באר באר בא                                                                                                    | 受信の規則                         |     |    |     |                         | 操作                                       |   |
| 受信の規則 🦳 🔛 🔛 🔛 🔛 🔛 🔛 🔛 🔛 🔛 🔛 🔛 🔛 🔛                                                                                                    | 名前                            | 有効  | 操作 | 優先  | プログラム 🔺                 | 受信の規則                                    |   |
| ■ 「「「「「「」」」 「「」」 「「」」 「「」」 「「」」 「「」」 「」」 「」 「 | MNetshut                      | はい  | 許可 | いいえ | 任意                      | ▲ · · · · · · · · · · · · · · · · · · ·  |   |
| □ ■ 接続セキュリティの規則                                                                                                    | 🖉 BranchCache コンテンツ取          | いいえ | 許可 | いいえ | SYSTEM                  | ₩100 %現於J                                |   |
|                                                                                                    | 💿 BranchCache ピア検出 (WS        | いいえ | 許可 | いいえ | %systemr                | 🛛 🍸 プロファイルでフィルター                         | • |
|                                                                                                    | 💿 BranchCache ホスト型キャッ         | いいえ | 許可 | いいえ | SYSTEM                  | ▼ 状態でフィルター                               | • |
|                                                                                                    | 🛛 🕖 iSCSI サービス (TCP 受信)       | いいえ | 許可 | いいえ | %SystemR                |                                          |   |
|                                                                                                    | 🚺 🕖 iSCSI サービス (TCP 受信)       | いいえ | 許可 | いいえ | %SystemR                | ▲ グループでフィルター                             |   |
|                                                                                                    | 🚺 🕢 Media Center Extender - H | いいえ | 許可 | いいえ | System                  | 表示                                       | • |
|                                                                                                    | 🕼 🕜 Media Center Extender – q | いいえ | 許可 | いいえ | %SystemR                |                                          |   |
|                                                                                                    | 🚺 🕢 Media Center Extender - q | いいえ | 許可 | いいえ | %SystemR                | 1 11日 1日 1日 1日 1日 1日 1日 1日 1日 1日 1日 1日 1 |   |
|                                                                                                    | 🕼 🕜 Media Center Extender - R | いいえ | 許可 | いいえ | %SystemR                | 📑 🗟 一覧のエクスポート                            |   |
|                                                                                                    | 🚺 🕜 Media Center Extender - S | いいえ | 許可 | いいえ | %SystemR                |                                          |   |
|                                                                                                    | 🕼 🕜 Media Center Extender     | いいえ | 許可 | いいえ | %SystemR                |                                          |   |
|                                                                                                    | 🚺 🕜 Media Center Extender - X | いいえ | 許可 | いいえ | System                  | Netshut                                  |   |
|                                                                                                    | 🚺 🕜 Media Center Extenders    | いいえ | 許可 | いいえ | System                  |                                          |   |
|                                                                                                    | 🛛 🕖 Netlogon サービス (NP 受信)     | いいえ | 許可 | いいえ | System                  | ● 規則の無効化                                 |   |
|                                                                                                    | 🛛 🕜 Secure Socket トンネリング      | いいえ | 許可 | いいえ | System                  | 🔏 ধ্যাগম্বাগ                             |   |
|                                                                                                    | 🛛 🕑 SNMP トラップ サービス (UDP       | いいえ | 許可 | いいえ | %SystemR                |                                          |   |
|                                                                                                    | 🛛 🕖 SNMP トラップ サービス (UDP       | いいえ | 許可 | いいえ | %SystemR                |                                          |   |
|                                                                                                    | 🕼 🕖 Windows Management Instr  | いいえ | 許可 | いいえ | %SystemR                | ┃ 💢 削除                                   |   |
|                                                                                                    | 🕼 🕖 Windows Management Instr  | いいえ | 許可 | いいえ | %SystemR 🍃              |                                          |   |
|                                                                                                    | 🕜 Windows Management Instr    | いいえ | 許可 | いいえ | %SystemR                |                                          | = |
|                                                                                                    | 🕼 🕢 Windows Management Instr  | いいえ | 許可 | いいえ | %SystemR <mark>↓</mark> | 🛛 ヘルプ                                    |   |
|                                                                                                    | <b>I</b>                      |     |    |     | ▶                       |                                          |   |
|                                                                                                    |                               |     |    |     |                         |                                          |   |

5. [スコープ]タブを選択後、リモート IP アドレスの[これらの IP アドレス]変更後に[追加]を選択して下さい。

| Netshutのプロパティ                                            |                                  | X |
|----------------------------------------------------------|----------------------------------|---|
| 全般 ブロ <del>グラムおよびサービス</del><br>プロトコルおよびポート スコープ          | コンピューター<br>詳細設定   ユーザー           |   |
| - ローカル IP アドレス<br>● 任意の IP アドレス(N)<br>● これらの IP アドレス(T): | YERNO Y                          |   |
|                                                          | 近川(U)<br>編集(E)<br>削除( <u>E</u> ) |   |
| リモート IP アドレス<br>● C 任意の IP アドレス(Y)<br>● これらの IP アドレス(H): |                                  |   |
|                                                          | <u>追加</u><br>編集(I)<br>削除(M)      |   |
|                                                          |                                  |   |
|                                                          |                                  |   |
| ОК                                                       | キャンセル 適用(A)                      |   |

図 32

- 6. 許可を行う設定を変更後に[OK]を選択して下さい。
- 例(図 33)では 192.168.10.10 からのシャットダウン信号のみ許可されます。

| IP アドレス                                                                                                    | × |
|----------------------------------------------------------------------------------------------------|---|
| 一致させる IP アドレスを指定してください。                                                                                           |   |
| Cの IP アドレスまたはサブネット(A):                                                                                            |   |
| 192.168.10.10                                                                                                    |   |
| (列: 192.168.0.12<br>192.168.1.0/24<br>2002:9d3b:1a31:4:208:74ff:fe39:6c43<br>2002:9d3b:1a31:4:208:74ff:fe39:0/112 |   |
| ○ この IP アドレスの範囲(B):                                                                                               |   |
| 下限(F):                                                                                                    | 1 |
| 上限(T):                                                                                                    | 1 |
| ○ 事前定義されたコンピューター セット(P):                                                                                          |   |
| デフォルト ゲートウェイ                                                                                                    | [ |
| IP アドレス指定の詳細を表示します                                                                                                |   |
| OK キャンセル                                                                                                    |   |

図 33

| 7. | Netshut のプロパティより[OK]を選択して下 | さい。 |
|----|----------------------------|-----|
|----|----------------------------|-----|

| Netshutのプロパティ                                                           |
|-------------------------------------------------------------------------|
| 全般   プログラムおよびサービス   コンピューター<br>プロトコルおよびボート スコープ   詳細設定   ユーザー           |
| ローカル IP アドレス<br>● (仕意の IP アドレス(N)<br>● これらの IP アドレス(I):                 |
| リモート IP アドレス<br>● 任意の IP アドレス(Y)<br>● これらの IP アドレス(H):<br>192.168.10.10 |
| <br>スコープの設定の詳細を表示します                                                    |
| OK キャンセル 適用(A)                                                          |
|                                                                         |

図 34

セキュリティが強化された Windows ファイアウォールに戻ります。

8. Windows ファイアウォールを終了してください。

| 🖻 🔿   📶   🔂   🚺 📑                   |                               |     |    |     |            |                |   |
|-------------------------------------|-------------------------------|-----|----|-----|------------|----------------|---|
| 🔗 ローカル コンピューター のセキュリテー              | 受信の規則                         |     |    |     |            | 操作             |   |
| 受信の規則                               | 名前 1                          | 有効  | 操作 | 優先  | プログラム 🔺    | 受信の規則          |   |
| ■ 151日())規則<br>■ 15(5-15)・11日、151日日 | Metshut                       | はい  | 許可 | いいえ | 任意         |                | - |
| ■11 1支前元ゼキュリナイの規則<br>1 ■1 ■15月      | 💿 BranchCache コンテンツ取          | いいえ | 許可 | いいえ | SYSTEM     |                |   |
| 1 🐝                                 | 🛛 💿 BranchCache ピア検出 (WS      | いいえ | 許可 | いいえ | %systemr   | 🕎 プロファイルでフィルター |   |
|                                     | 🖉 💿 BranchCache ホスト型キャッ       | いいえ | 許可 | いいえ | SYSTEM     | ▼ 状態でウィルター     | 1 |
|                                     | 🕜 iSCSI サービス (TCP 受信)         | いいえ | 許可 | いいえ | %SystemR   |                |   |
|                                     | 🕜 iSCSI サービス (TCP 受信)         | いいえ | 許可 | いいえ | %SystemR   | ▼ グループでフィルター   |   |
|                                     | 🚺 🕢 Media Center Extender – H | いいえ | 許可 | いいえ | System     | 表示             | 1 |
|                                     | 🛛 🔮 Media Center Extender – q | いいえ | 許可 | いいえ | %SystemR   |                |   |
|                                     | 🚺 🔮 Media Center Extender – q | いいえ | 許可 | いいえ | %SystemR   | ■ 取新の情報に更新     |   |
|                                     | 🦉 🔮 Media Center Extender - R | いいえ | 許可 | いいえ | %SystemR   | 📑 🗟 一覧のエクスポート  |   |
|                                     | 🦉 🔮 Media Center Extender – S | いいえ | 許可 | いいえ | %SystemR   | 2 ALT          |   |
|                                     | 🚺 🔮 Media Center Extender –   | いいえ | 許可 | いいえ | %SystemR   | ■ · (//)       |   |
|                                     | 🦉 🐼 Media Center Extender – X | いいえ | 許可 | いいえ | System     | Netshut        |   |
|                                     | 🦉 Media Center Extenders –    | いいえ | 許可 | いいえ | System     |                | - |
|                                     | 🛛 🔮 Netlogon サービス (NP 受信)     | いいえ | 許可 | いいえ | System     | ● 規則の無効化       |   |
|                                     | 🛛 🔮 Secure Socket トンネリング      | いいえ | 許可 | いいえ | System     | 🛛 🔏 切り取り       |   |
|                                     | ● SNMP トラップ サービス (UDP         | いいえ | 許可 | いいえ | %SystemR   | B 78-          |   |
|                                     | ◎ SNMP トラップ サービス (UDP         | いいえ | 許可 | いいえ | %SystemR   |                |   |
|                                     | Windows Management Instr      | いいえ | 許可 | いいえ | %SystemR   | ┃ズ 削除          |   |
|                                     | Windows Management Instr      | いいえ | 許可 | いいえ | %SystemR   | プロパティ          |   |
|                                     | Windows Management Instr      | いいえ | 許可 | いいえ | %SystemR   |                |   |
|                                     | Windows Management Instr      | いいえ | 許可 | いいえ | %SystemR 🚽 | NU7            |   |

図 35

以上で設定の変更は完了です。